#### [事前確認]銀行ローンでのお支払をされるお客様へ

#### ローン申請はパソコン・タブレット端末での操作を推奨しています

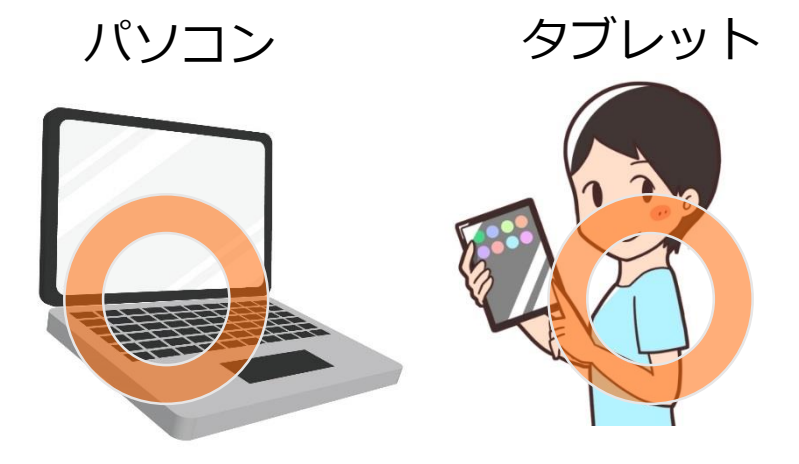

#### パソコン・タブレット端末をお持ちでない方はスマートフォンでの申請も可能です

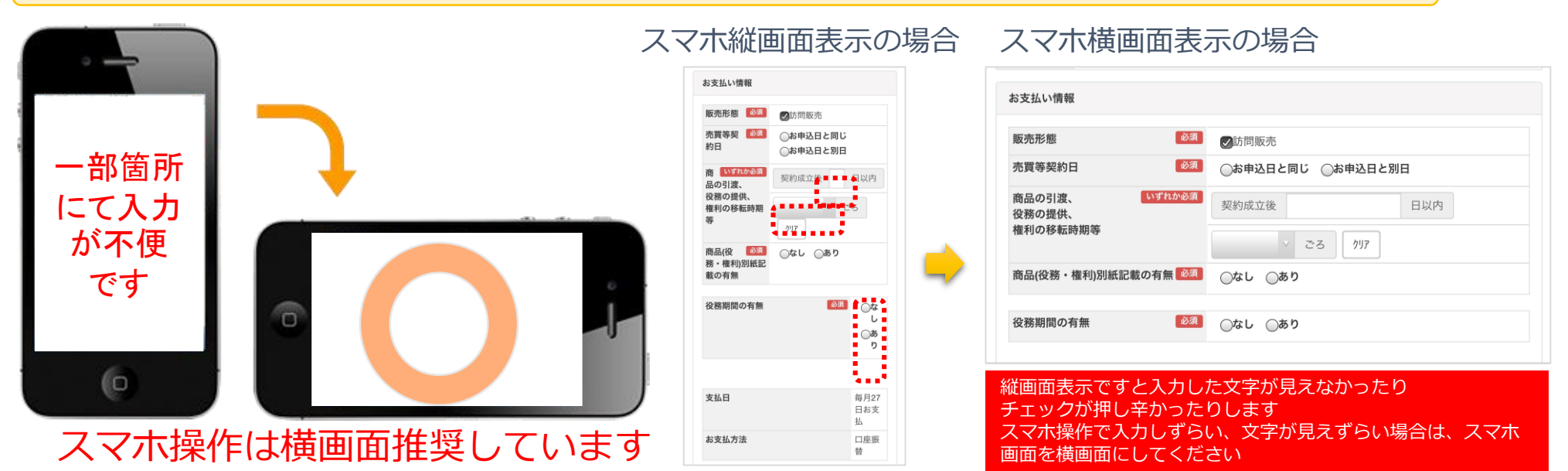

# 銀行ローン支払ご案内 お手続きの流れ

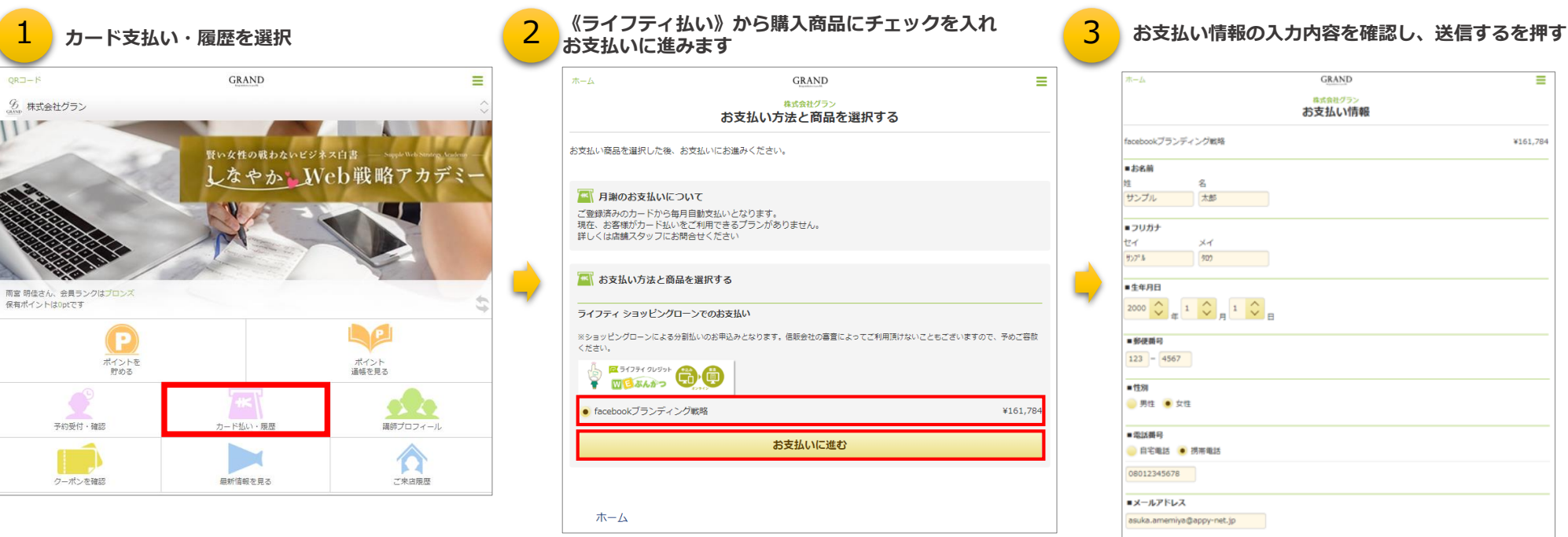

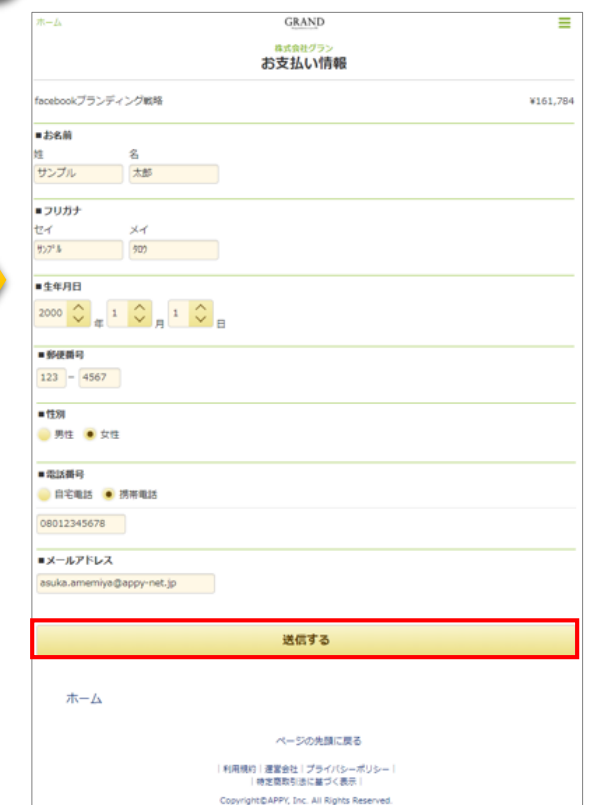

## 銀行ローン支払ご案内 お手続きの流れ

| 4 | · 入力内容を確認後、送信します 5                | お申込み <br>※ピンク枠か        | <b>青報を</b> .<br>が必須項[               | 入力しま <sup>-</sup><br>目となります | <b>व</b><br>इ    |                         |       | 6<br>新<br>新<br>新<br>新<br>新<br>新<br>新<br>新<br>新<br>新<br>新<br>新<br>新 | <b>追込み</b><br>仕事が<br>金項目: | <b>情報を入力します</b><br>税込み年収103万円以下の方は<br>も埋めて頂けると考慮されます。                                                                                                    |
|---|-----------------------------------|------------------------|-------------------------------------|-----------------------------|------------------|-------------------------|-------|--------------------------------------------------------------------|---------------------------|----------------------------------------------------------------------------------------------------|
|   |                                   | 尾 ライフティ 🔟              | マイライフティ 図 なんかっ                      |                             |                  |                         |       |                                                                    |                           |                                                                                                    |
|   | XXXIF 313 VEDD                    |                        |                                     |                             |                  |                         |       | お名前<br>フリガル                                                        |                           | 南宮 明佳                                                                                                    |
|   | ¥161,784/facebookブランディング戦略        | お申込み年月日                | 2018年6月14日                          | 日 17時45分34秒                 | 加盟店名             | 株式会社グラン(00876)          |       | 生年月日                                                               | 03                        |                                                                                                    |
|   | 10 th 11 th 11 th 10              | · ***                  | 30.6                                | a Am (2411)                 | 代表者              | 紅林真理子                   |       |                                                                    |                           | 200010101                                                                                                    |
|   | 70日前 92270人口P<br>フロガナ HuがLing     |                        | 202                                 | E 101 704                   | 住所               | 東京都世田谷区瀬田5-30-8         |       |                                                                    |                           | <ul> <li>※ TGBL/TARO/FILLO/FILLO/FIL<br/>FILLO/FILLO/FILLO/FILLO/FILLO/FILLO/FILLO/FILLO/FILLO/FILLO/FILLO/FILLO/FILLO/FILLO/FILLO/FILLO/FILLO/FILLO/FILLO/FILLO/FILLO<br/>FILLO/FILLO/FILLO/FILLO/FILLO/FILLO/FILLO/FILLO/FILLO/FILLO/FILLO/FILLO/FILLO/FILLO/FILLO/FILLO/FILLO/FILLO/FILLO/FILLO/FILLO/FILLO/FILLO/FILLO/FILLO/FILLO/FILLO/FILLO/FILLO/FILLO/FILLO/FILLO/FILLO/FILLO/FILLO/FILLO/FILLO/FILLO/FILLO/FILLO/FILLO/FILLO/FILLO/FILLO/FILLO/FILLO/FILLO/FILLO/FILLO/FILLO<br/>FILLO/FILLO/FILLO/FILLO/FILLO/FILLO/FILLO/FILLO/FILLO/FILLO/FILLO/FILLO/FILLO/FILLO/FILLO/FILLO/FILLO/FILLO/FILLO/FILLO/FILLO/FILLO/FILLO/FILLO/FILLO/FILLO/FILLO/FILLO/FILLO/FILLO/FILLO/FILLO/FILLO/FILLO/FILLO/FILLO/FILLO/FILLO/FILLO</li></ul> |
|   | <b>生年日日</b> 2000-01-01            | 1 1acebook / 5/74 ///# | Red.                                | 1 101,704                   | 電話番号             | 03-6411-7380            |       | 1158                                                               | 0.5                       | ○ ## ≥ ##                                                                                                    |
|   | 郵便斷号 123-4567                     | 2                      |                                     |                             | 10 88 CF 25 CF 4 | 株式会2+パニト(008764274001)  |       | 記得表                                                                | A.S.                      |                                                                                                    |
|   | 性别 女性                             | 3                      |                                     |                             | 加盟府文府4           | (株式)玉代クラン(008764374001) |       | 7.00                                                               | 209A                      | 0 40 0 m                                                                                                    |
|   | 電話碼号 08012345678(携帯電話)            | 6                      |                                     |                             | 住所               | ★古朝卅田公区湖田5-30-9         |       | 5194                                                               | 873K                      | ○ ▼ 人                                                                                                    |
|   | メールアドレス asuka.amemiya@appy-net.jp |                        | 商品会计余麵(約)                           | (人) 161 784円                | 金球器号             | 03-6411-7380            |       | 親兄弟他                                                               | ØX                        | ٥ • ٨                                                                                                    |
|   |                                   |                        |                                     | 2/ 1011/0113                | 相当者              | 紅本市理学                   |       | 上記問一生計の中で、                                                         | 03                        | ◎申込者 ◎記標者 ◎親(同居) ◎親(別居) ◎子(同席) ◎億                                                                                                    |
|   |                                   |                        | 121日 (江小兴注 ]                        |                             |                  |                         |       | 主に生計書をご負担してい                                                       | いる方                       |                                                                                                    |
|   | この内容で送信する                         | お支払い情報                 |                                     |                             |                  |                         |       | 弊使借亏                                                               | 9738                      | 123 4567 Q                                                                                                    |
|   |                                   |                        |                                     |                             |                  |                         |       | 住所1<br>(創業的現象、市区町対象)                                               | ØX                        |                                                                                                    |
|   | E2                                | 販売形態                   | Ø. 🖉                                | 訪問販売 🛛 通信販売                 | 5                |                         | -     | 住所2                                                                | 68                        |                                                                                                    |
|   |                                   | 売買等契約日                 | Ø. (                                | お申込日と同じ ◎ お                 | S申込日と別日          |                         |       | (町城、番地)                                                            |                           |                                                                                                    |
|   |                                   | 商品の引渡、                 | งามชัส 😱                            | The set of the fait         |                  | Courts .                |       | 任///3<br>(建物名等)                                                    |                           |                                                                                                    |
|   |                                   | 役務の提供、                 |                                     | 《利用6121度                    |                  |                         |       | ご住居                                                                | ØX                        | ○ 自己所有 ○ 家族所有 ○ 賃貸 ○ 社宅・素・その他                                                                                                    |
|   |                                   | 18410249340404045      | 4                                   | 年/月/日                       | 23 /17           |                         |       | 電話番号                                                               | いずれかめ第                    | ご自宅電話番号 08012345678                                                                                                    |
|   |                                   |                        | 商品(役務・権利)別紙記載の有 2021 ○ なし ● あり<br>熟 |                             |                  |                         |       |                                                                    |                           | ご目をもしくは携帯番号をご入力ください。<br>※ハイブンを含む電話番号を入力してください。                                                                                                    |
|   |                                   |                        |                                     |                             |                  |                         |       | ご実家(騒急)連絡先                                                         |                           |                                                                                                    |
|   |                                   | 役務期間の有黒                | <i>0</i> 3                          | ◎ あり                        |                  |                         |       |                                                                    |                           | 単身でお一人住まいの方はご入力ください。                                                                                                    |
|   |                                   | 役務の内容・種類               | øa                                  |                             |                  |                         |       | メールアドレス                                                            | <i>0</i> 3                | asuka.amemiya () appy-net.jp                                                                                                    |
|   |                                   |                        | 88                                  |                             |                  |                         | メールアド | メールアドレス確認                                                          | ØX                        | asuka.amemiya @ appy-net.jp                                                                                                    |
|   |                                   |                        |                                     | 3年月                         |                  |                         |       |                                                                    |                           | 確認のためもう一度ご入力ください。                                                                                                    |
|   |                                   |                        | 3                                   | €年月                         |                  |                         |       | お仕事                                                                | ØX                        | 0 組込年収103万円を超えるお勤めの方(ご自営を含む)                                                                                                    |
|   | 商品の引渡、役務の提供、権利の移転時期等につ            |                        |                                     |                             | ケ月               |                         |       |                                                                    |                           | ◎ 税込年収103万円以下の主婦の方など                                                                                                    |
|   |                                   |                        |                                     |                             |                  |                         |       |                                                                    |                           | <ul> <li>学生の方</li> </ul>                                                                                                    |
|   | VIC                               | 支払日                    | 毎月                                  | 27日お支払                      |                  |                         |       |                                                                    |                           |                                                                                                    |
|   |                                   | お支払方法                  | 口座                                  | 口座损替                        |                  |                         |       | ご契約内容確認のお電器                                                        | おのご希望日時                   |                                                                                                    |
|   | く商品の引渡、役務の提供>                     |                        |                                     |                             |                  |                         |       | こ布里口时の指定                                                           | 127 (K                    | ◎ 極時 ◎ 指定あり ◎ 後日指定                                                                                                    |
|   |                                   | お支払パターン                | <b>Ø</b> A 0                        | 普通分割 💿 ボーナス                 | 併用               |                         |       |                                                                    |                           |                                                                                                    |
|   | 突前成立後3日以内のにの【3日】 こ人刀              | お支払回数                  | Ø.                                  |                             |                  | Ŧ                       |       |                                                                    |                           |                                                                                                    |
|   |                                   |                        |                                     |                             |                  |                         |       |                                                                    |                           |                                                                                                    |
|   | く沿路の内容、沿路期間についてと                  | (1)商品金額合計              |                                     |                             |                  | 161,784 円               |       |                                                                    |                           |                                                                                                    |
|   |                                   | (2)頭金(お申込金)            |                                     |                             |                  |                         |       | 꾀미니                                                                | と降に                       | 「信販会社よりお由込みご本人様へ                                                                                                    |
|   |                                   | (3)残金 (1)-(2)          |                                     |                             |                  | 161,784 円               |       |                                                                    |                           |                                                                                                    |
|   | <役務内容>                            | (4)分割払手数料              |                                     |                             |                  | -                       |       | 催認の                                                                | りお買                       | 邕祜か人りよりのぐ                                                                                                    |
|   | 動画港庫 と CNICを使ったコン.サルニノング          | (5)分割支払金合計(3)+(4)      |                                     |                             |                  | 161,784 円               |       |                                                                    | きの形                       | 胡帯があわげご指定下さい                                                                                                    |
|   | 到回調座C3N5で使うたコノリルナイノン              | (6)お支払総額 (2)+(5)       |                                     |                             |                  | 161,784 円               |       |                                                                    |                           |                                                                                                    |
|   |                                   | お支払回数                  |                                     |                             |                  |                         |       |                                                                    |                           |                                                                                                    |
|   | <役務期間>                            | 第1回目分割支払金              |                                     |                             |                  |                         |       |                                                                    |                           |                                                                                                    |
|   |                                   | 第2回目以降分割支払金            |                                     |                             |                  |                         |       |                                                                    |                           |                                                                                                    |
|   |                                   | ポーナス月加算分割支払金           |                                     |                             |                  | -                       |       |                                                                    |                           |                                                                                                    |
|   |                                   | ボーナス支払総額               |                                     |                             |                  | -                       |       |                                                                    |                           |                                                                                                    |
|   | ※どちらちおお上その日数 マけご予定で堪いま            | ボーナス支払月1               |                                     |                             |                  | -                       |       |                                                                    |                           |                                                                                                    |
|   |                                   | ボーナ人支払月2<br>**=1.888   |                                     |                             |                  | -                       |       |                                                                    |                           |                                                                                                    |
|   | せん                                | の文仏期間<br>宝崎在家          |                                     |                             |                  |                         |       |                                                                    |                           |                                                                                                    |
|   |                                   | XAT+                   |                                     |                             |                  |                         |       |                                                                    |                           |                                                                                                    |

### 銀行ローン支払ご案内 お手続きの流れ

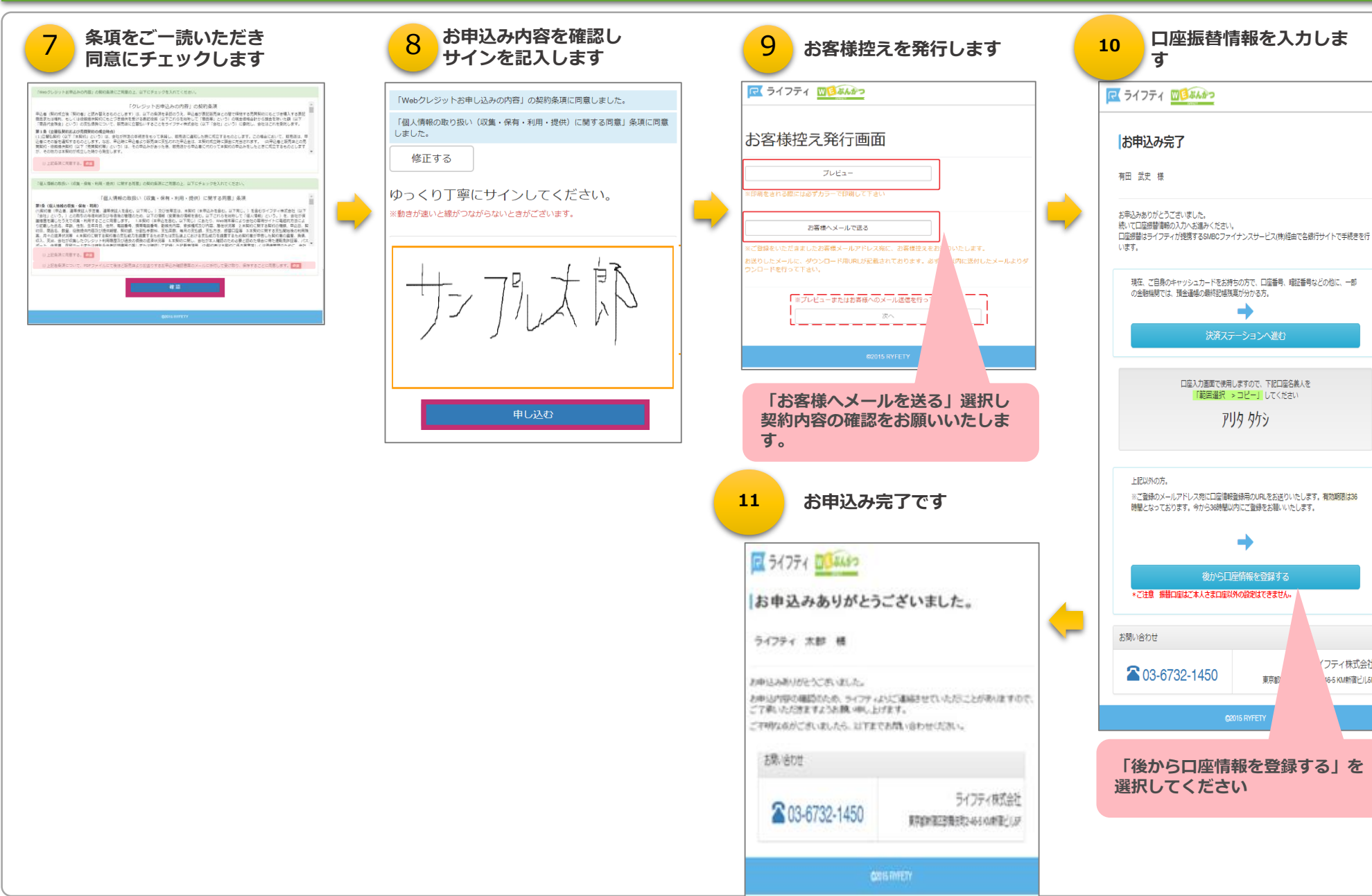

(フティ株式会社

16-5 KM新宿ビル5F

東京都